## **Premier's Reading Challenge Instructions**

Type Premier's Reading Challenge or PRC into your search engine and you will get something similar to this screen. Click on the NSW Premier's Reading Challenge 2017: Home result.

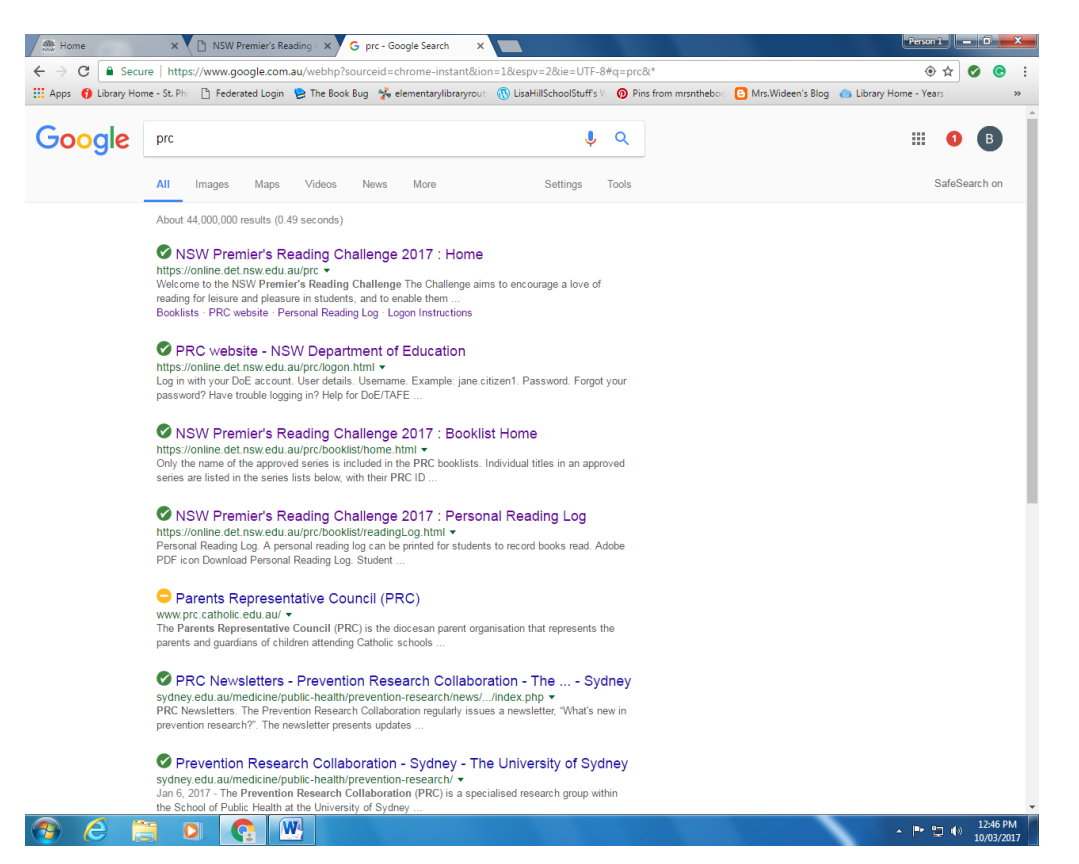

You will be taken to the login site. Your child's User ID <u>is</u> case sensitive so it must be written in capital letters. The password is written in lower case letters.

| 🗯 DoE (Login) 🛛 🗙 📃                                                             |                                                                                                    |                                                                                                    | Person                                             | 1 — 1 <del>— × —</del> |
|---------------------------------------------------------------------------------|----------------------------------------------------------------------------------------------------|----------------------------------------------------------------------------------------------------|----------------------------------------------------|------------------------|
| ← → C   Secure   https://sso.det.nsw.edu.au/sso/U                               | /Login                                                                                              |                                                                                                    |                                                    | 🖈 🔮 😨 :                |
| III Apps 	 Livray Home - SL Ph 	 Federated Login 	 The<br>NSW DEPARTMENT OF EDL | ICATION  Log in with you ELINDA BREMN Example. Jane citizen  Log Log Log Log Log Log Log Log Log Lo | HillSchoolStuffs V  Prins from mrsnthebound Prins from mrsnthebound Prins from | Mrs.Wildeen's Blog 🌰 Library Home - Yea            |                        |
|                                                                                 | Eorgot your<br>Have trouble<br>Help for DoE/TAFE staff                                              | = logging in?<br>Help for TAFE students                                                                                                    | -                                                  |                        |
| NSW<br>Education                                                                | PROVIDE FEEDBACK                                                                                    | ACCESSIBILITY<br>INFORMATION ACCESS<br>PRIVACY                                                                                                    | COPYRIGHT<br>DEPARTMENT CONTACTS<br>NSW COVERNMENT |                        |
| 🕙 🗿 🛯 🚞 🛇 🚱                                                                     |                                                                                                    |                                                                                                    | ×  ** 1                                            | 12:42 PM<br>10/03/2017 |

You will be taken to the Policy webpage. Click OK.

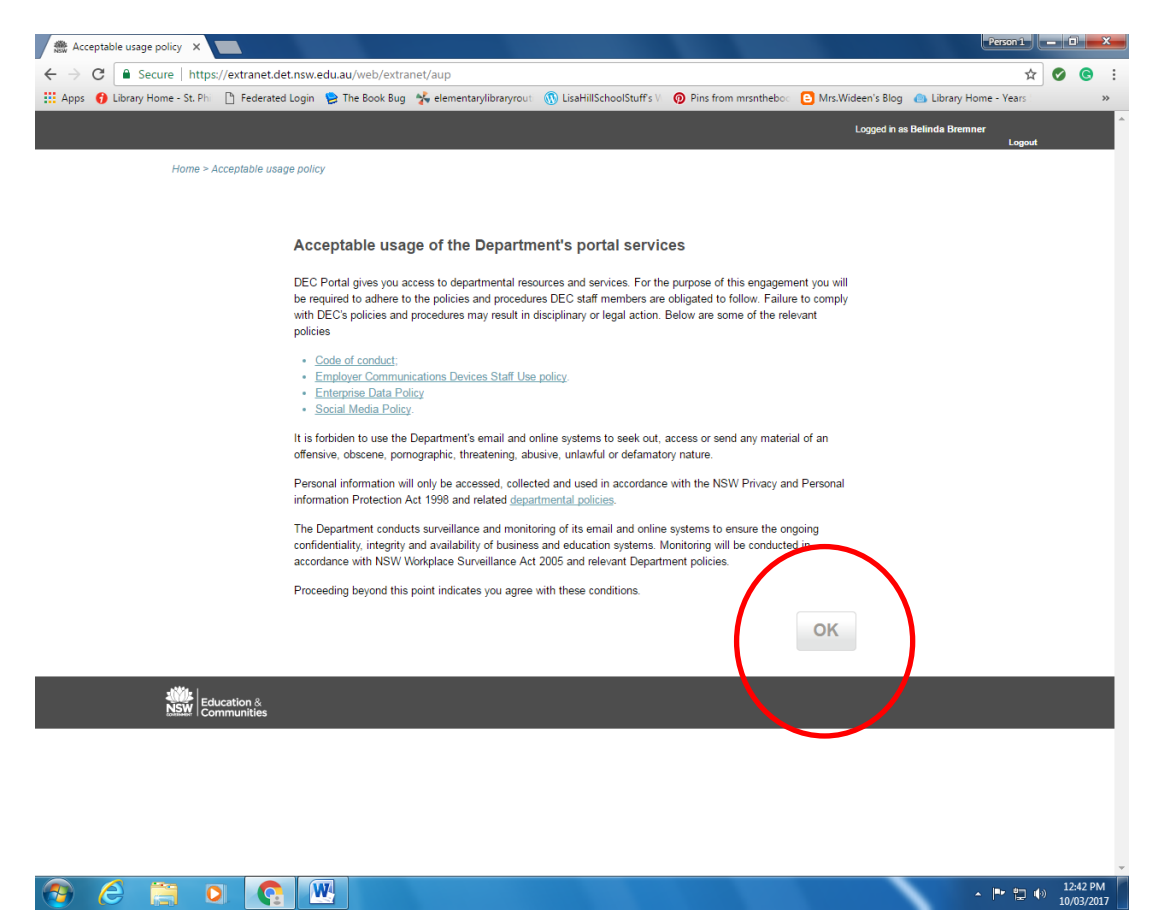

## Click on the Premier's Reading icon.

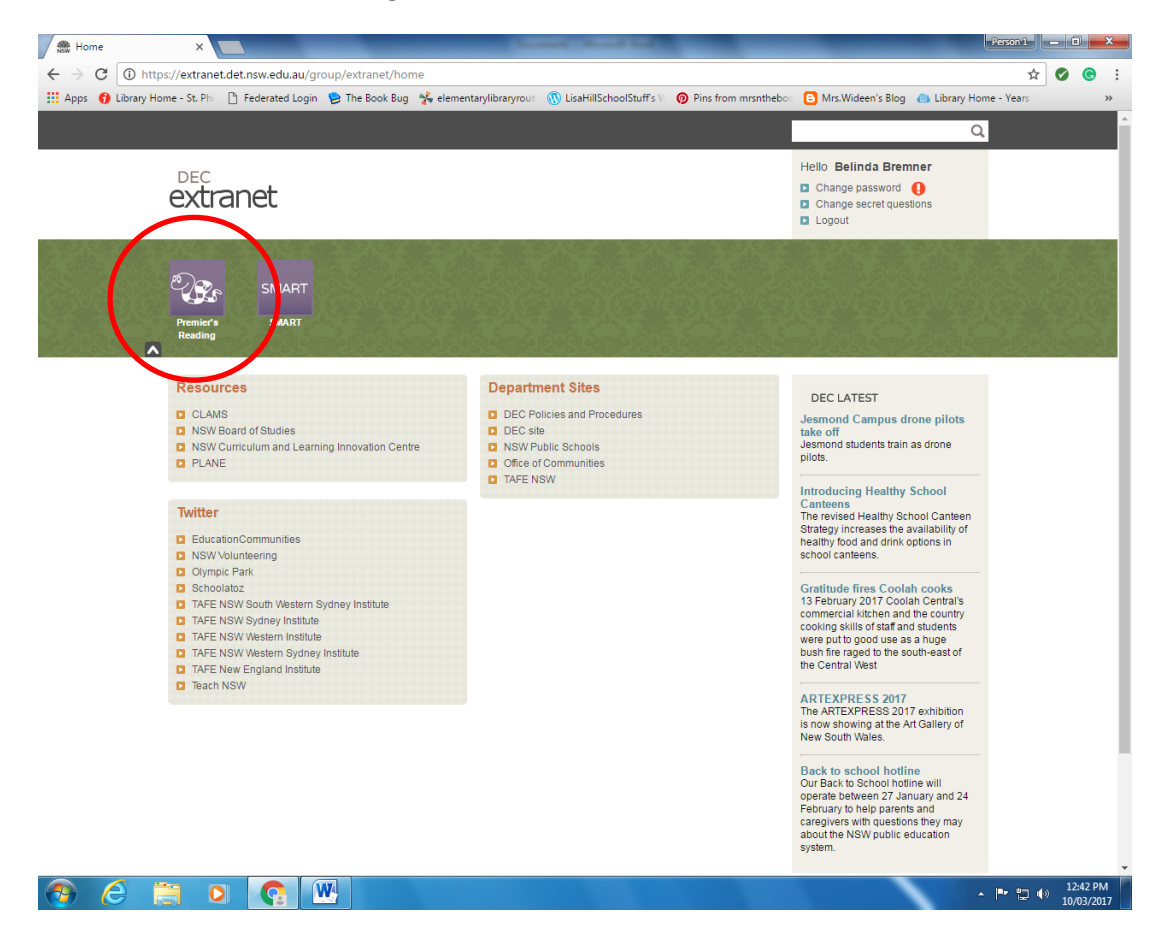

This is the PRC homepage. To enter books that have been read click on Student Reading Records.

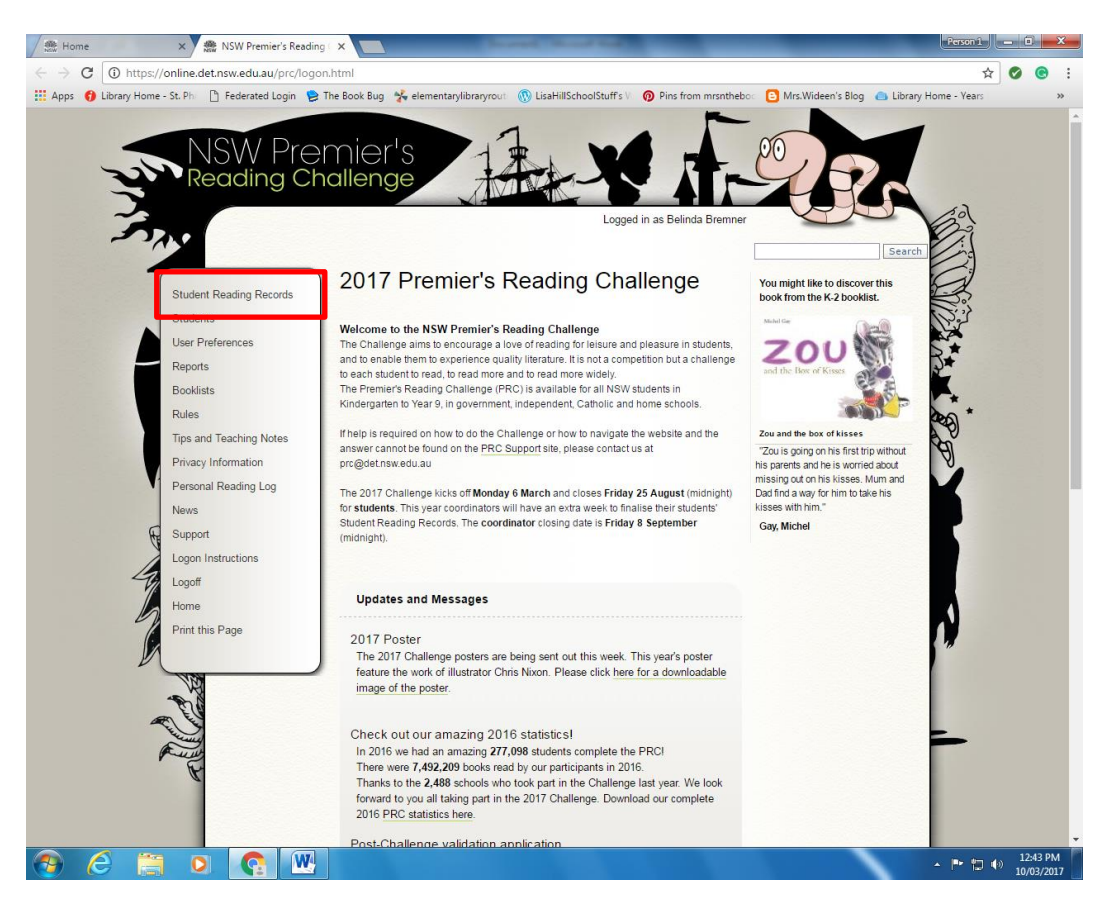

Each book from the booklist has a PRC ID number which can be found on booklist. The ID number, Title and Author need to be entered.

Students can also read a MAXIMUM of 5 books of their choosing that are not on the list. To enter these books click on Add a Choice Book.

| <complex-block></complex-block>                                                                                                    | Ame x B NSW Premier's Reading x                                                                                                    | Person 1                                                                                                    | - 0 |       | × |
|----------------------------------------------------------------------------------------------------|----------------------------------------------------------------------------------------------------|----------------------------------------------------------------------------------------------------|-----|-------|---|
| <complex-block><form></form></complex-block>                                                                                                    | ← → C O https://online.det.nsw.edu.au/prc/srr/personal.html                                                                                                    | ☆                                                                                                    | 0   | e     | : |
| <form><form></form></form>                                                                                                    | 🛗 Apps 👩 Library Home - St. Phi 🗋 Federated Login 😢 The Book Bug 🐕 elementarylibraryrou 🕥 LisaHillSchoolStuffs 🕅 🎯 Pins from mrsnthebo: 🖸 Mrs.Wideen's Blog 🥚 Library H                                                                                                    | lome - Years                                                                                                    |     | 3     | » |
| Lagoff<br>Home<br>Print this Page<br>Print this Page<br>Back to Top<br>Back to Top<br>PLW/Desement of Education and Communities 2013<br>Century<br>Century | Student Reading Records       Market Reading Records       Market Reading Records       Reader         Student Reading Records       Market Reading Records       Rearch         Student Reading Records       Market Reading Records       Rearch         Student Reading Records       Market Reading Records       Rearch         Student Reading Records       Market Reading Records       Rearch         Student Reading Records       Market Reading Records       Market Reading Records         Student Reading Records       Market Reading Records       Market Reading Records         Student Reading Records       Market Reading Records       Market Reading Records         Student Reading Records       Market Reading Records       Market Reading Records         Student Reading Records       Market Reading Records       Market Reading Records         Student Reading Records       Market Reading Records       Market Reading Records         Student Reading Records       Market Reading Records       Market Reading Records         Student Reading Records       Market Reading Records       Market Reading Records         Student Reading Records       Market Reading Records       Market Reading Records         Student Information       Market Reading Records       Market Reading Records         Student Information       Market Records </td <td>THE REAL PROPERTY IN THE REAL PROPERTY IN THE REAL PROPERTY INTO THE REAL PROPERTY INTO THE REAL PROP</td> <td></td> <td></td> <td></td> | THE REAL PROPERTY IN THE REAL PROPERTY INTO THE REAL PROPERTY INTO THE REAL PROPERTY INTO THE REAL PROP |     |       |   |
|                                                                                                    | Lagoff<br>Home<br>Print this Page<br>Title<br>Print this Page<br>Title<br>Print this Page<br>Comments of Education and Communities 2013<br>Contact Offer<br>Contact Offer<br>Con                                                                                                    |                                                                                                    | 12/ | 44 DA |   |

Students can also print a copy of the Reading Log and write the books onto it then enter them into the computer at a later date.

| Home X NSW Premier's Reading X                                                                                                    | Person 1 _ D X                                 |
|----------------------------------------------------------------------------------------------------|------------------------------------------------|
| ← → C ③ https://online.det.nsw.edu.au/prc/booklist/readingLog.html                                                                        | ☆ 🖉 😁 :                                        |
| 🔢 Apps 🚯 Library Home - St. Phi 📋 Federated Login 😕 The Book Bug 🧏 elementarylibraryrout 🛞 LisaHillSchoolStuff's V 🔞 Pins from mrsntheboo | 🕒 Mrs.Wideen's Blog 👝 Library Home - Years 🛛 🛸 |
| NSW Premier's<br>Reading Challenge<br>Logged in as ISABEL CHATFIELD<br>Student Reading Records                                            | Eserch<br>biologie short                       |
| Booklists                                                                                                    | ▶ K-Q booklist - Full                          |
| Rules                                                                                                    | K-@ booklist - New                             |
| Typs and Teaching None                                                                                                    | Excel Booklist Downloads                       |
| Privacy Information Student Reading Records must be entered online. Online entries will be available<br>when schede register in 2017.     | ▶ K-9 booklist - Short                         |
| Personal Reading Log                                                                                                    | K-9 booklist - Full                            |
| News Back to Top                                                                                                    | K-9 booklist - New                             |
| Support<br>Norf<br>Home<br>Print this Page                                                                                                |                                                |
| Interest of Education and Communities 2013                                                                                                | Contact Us                                     |
| 🐵 ć 📇 🛛 💽 🔛                                                                                                    | ▲ 🕨 🐑 🌗 12:44 PM<br>10/03/2017                 |

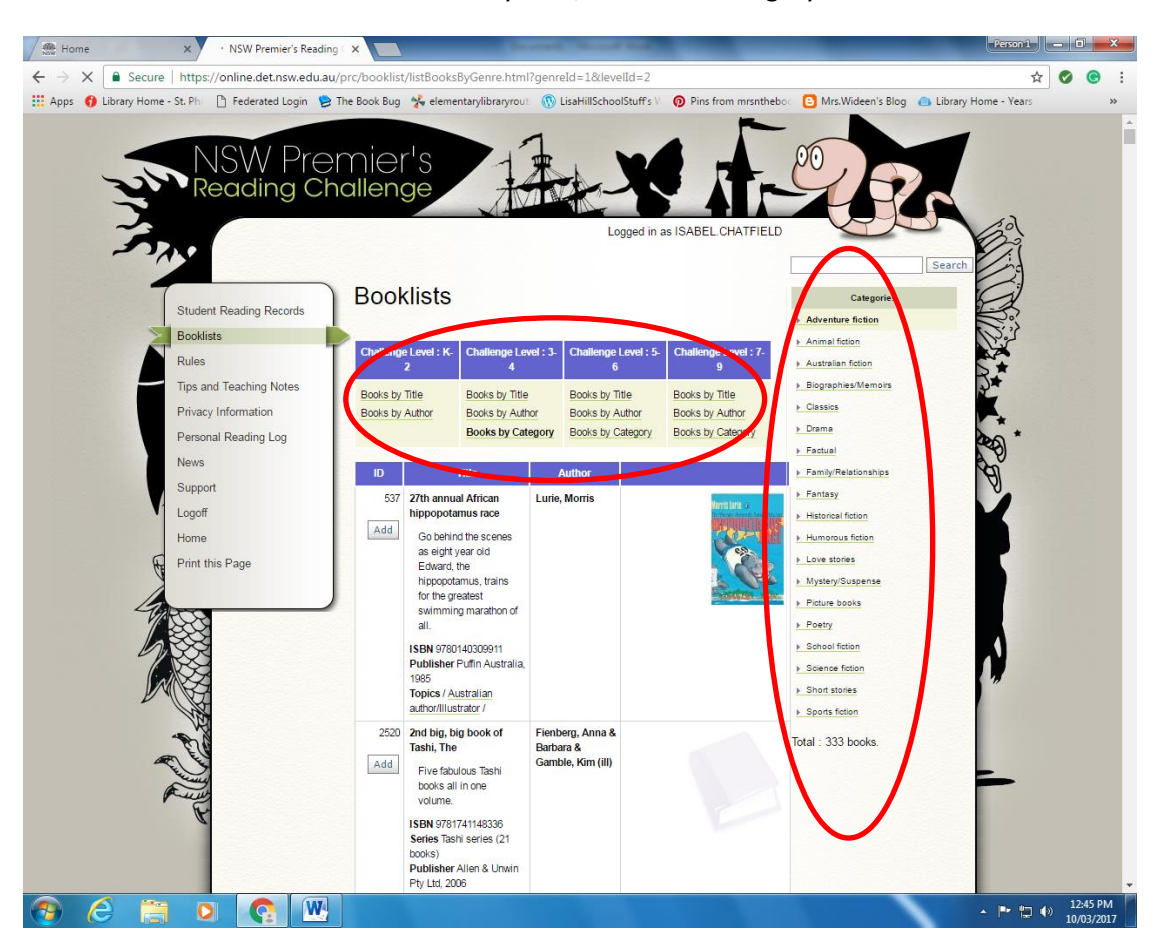

Books can be searched on the Booklist by Title, Author or Category.